# クラウドシステム構築実験教材の開発

南斉 清巳\*1, 井手尾 光臣\*2

# Development of teaching material for Cloud Computing System

#### Kiyomi NANSAI, Mituomi IDEO

Cloud Computing has evolved rapidly in recent years. It is essential for computer engineer to learn about virtual techniques and cloud computing. So we developed educational materials for cloud computing system with CloudStack. We will report about that system in this paper.

KEYWORDS : cloud computer, cloud system, CloudStack, virtual machine, kvm

1. はじめに

コンピュータの性能向上とネットワークの高速 化に伴い、近年クラウドコンピューティングが急 速に発展して来た。クラウドコンピューティング では、ユーザはインターネット上にあるコンピュ ータ資源やサービスをその存在を意識することな く利用することができる。クラウドコンピューテ ィングはサービスの種類よって、大きく三つに分 類される。ソフトウェアを提供する SaaS(Service as a Software)、アプリケーション実行用のプラ ットフォームを提供する PaaS(Platform as a Service)およびハードウェアやインフラを提供す る IaaS(Infrastructure as a Service)がある。クラ ウドコンピューティングにはコンピュータ仮想化 技術、ネットワーク仮想化技術や Web 技術が利 用されている。今後、コンピュータ技術者にとっ てこれらの技術の修得は大変重要となってくる。 ここでは IaaS を構築する実験を通して、これら の基本技術を理解するための実験教材を開発した ので報告する。

### 2. システム設計

#### 2. 1 実験対象

この実験教材は、本校の専攻科電子制御工学科 コースの工学実験での実施を想定している。実験 時間は5時間/日を3回、人数は1~4人のグル ープでの実験を想定している。3回の内容はおお むね次の通りである。

- 第1回 0Sのインストールと基本設定 ストレージサーバの設定
- 第2回 管理サーバの設定 KVM ホストの設定
- 第3回 動作試験

インスタンスの作成と管理

Linux の基本操作(4年生のソフトウェア工学 I程度)とネットワークの基礎(5年生のソフト ウェア工学Ⅲ程度)を既に履修していることを前

\*1 電気電子創造工学科(Dept. of Innovative Electrical and Electronic Engineering), E-mail: nansai@oyama-ct.ac.jp

<sup>\*2</sup> 技術室(Technical Office)

提とする。ただし、若干の補足説明を行うことで、 5年生でも実施可能と思われる。

#### 2.2 論理構成

今回作成したクラウドシステムの実験教材の 論理構成図を図1に示す。システムのプラットフ ォームとしてはオープンソースとして提供されて いる CloudStack を使用する。CloudStack ではシス テム全体を管理するための管理サーバおよび管理 サーバが使用する MvSOL データベース、ユーザ に提供するための仮想コンピュータが動作する KVM ホストおよび仮想コンピュータにストレー ジを提供するプライマリストレージ、システムを 管理するための、システム仮想コンピュータ用の OS のイメージを提供するセカンダリストレージ から構成される。それぞれの構成要素をグループ 化しクラスター、ポッドおよびゾーンとよぶ。シ ステムはその規模により複数のクラスター、ポッ ドおよびゾーンを持つことができるが、理解しや すいように今回は必用最小限の構成とした。

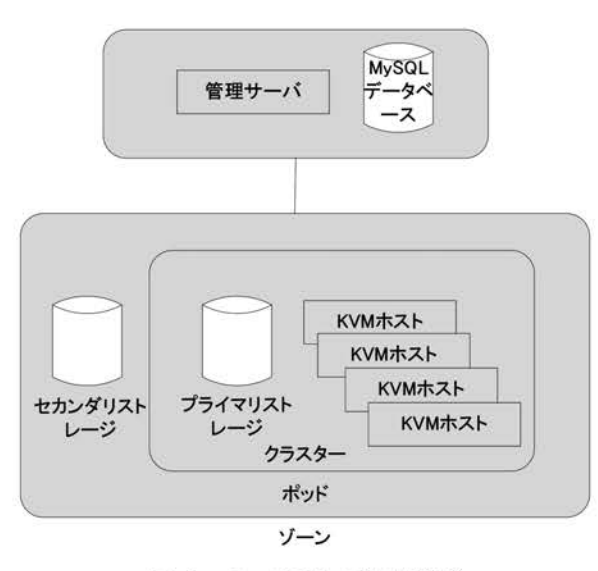

図1 システムの論理構成

#### 2.3 物理構成

論理構成をもとに、それぞれの構成要素をどの ように物理サーバに振り分けるか検討した結果、 図2に示す物理構成とした。各サーバはラックマ ウント型とし、1台の筐体に収納している。各サ ーバのコンソールはコンソール切替器により1台 のコンソールを共有している。図3にシステムの 外観を示す。

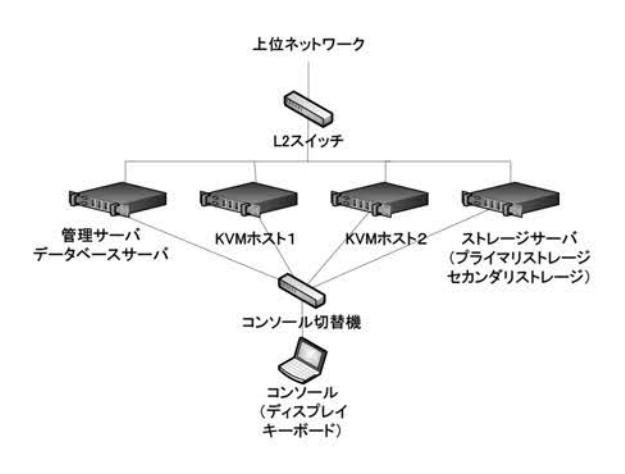

図2 システムの物理構成

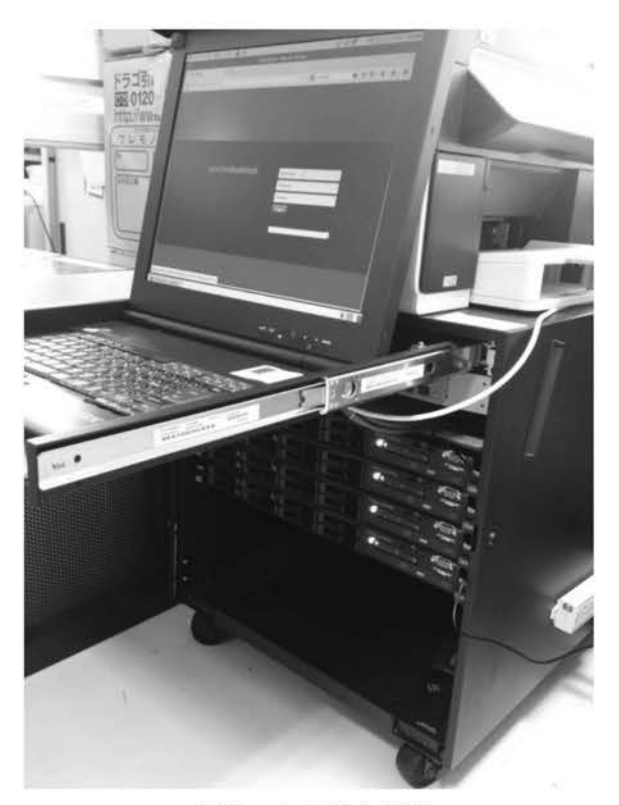

図3 システム外観

#### 2. 4 使用ハードウェアとソフトウェア

今回使用したハードウェアとソフトウェアはつぎ の通りである。

- 1) IBM System x3530 M4 (XeonE5-2407(4)2.20GHz 32MB) 4台
- 2) CentOS 6.5 x86 64bit 版

- 3) CloudStack 4.4
- 4) Switching HUB AT-x210-16GT (Gigabit Ethernet)

# 3. システムの構築

システムの構築手順を以下に示す。構築には OS のインストールおよびネットワークの基本設 定等の各サーバ共通の部分と、それぞれのサーバ の役割に応じた個別設定の部分に分かれる。

#### 3.1 共通環境の構築

はじめに各サーバ共通の部分について説明する。

1) CentOS のインストール

CentOS6.5 を Minimal Desktop でインストール する。インストール手順については標準的である が、ホスト名はそれぞれ適切に入力する。

#### 2) SELinux の無効化

CentOS6.5 のインストール直後は SELinux が有 効となっている。CloudStack を利用する場合は SELinux の設定を無効化する必要がある。 /etc/selinux/config ファイルの記述内容を次のよ うに変更し、再起動する。

SELINUX=enforcing → SELINUX=disabled 次のコマンドによって SELinux の状態を表示し Disabled となっていることを確認しておく。

3) ネットワークの設定

各サーバのネットワークインターフェースには固 定 IP アドレスを設定する。設定ファイルは /etc/sysconfig/network-scripts/ifcfg-eth0 である。 設定を変更後、インターフェースの再起動が必要 である。 DEVICE="eth0" BOOTPROTO=none NM\_CONTROLLED="yes" ONBOOT=yes TYPE="Ethernet" UUID="5c504d63-9d97-4835-8303-667e95 ae4532" HWADDR=40:F2:E9:1D:A6:28 IPADDR=172.16.81.5 NETMASK=255.255.252.0 GATEWAY=172.16.80.1 DNS1=172.16.4.106 DEFROUTE=yes IPV4\_FAILURE\_FATAL=yes IPV6INIT=no NAME="System eth0"

#/etc/init.d/network restart

4)ホスト名の設定
 ホスト名の設定ファイルは
 /etc/sysconfig/network である。これをつぎのように編集する。
 hostname=host01

また、完全修飾名 FQDN 名の設定も必要とな る。/ets/hosts ファイルにつぎのように設定する。 172.16.81.2 host01.oyama-ct.ac.jp 172.16.81.3 host02.oyama-ct.ac.jp 172.16.81.4 host03.oyama-ct.ac.jp 172.16.81.5 host04.oyama-ct.ac.jp

ホスト名の確認はつぎのように行う。 # hostname --fqdn host01.grp02.local

ここで、ホスト名が完全修飾名で表示されるこ とを確認する。

5) NTP の設定

CloudStack ではシステム内に多数の仮想ホス トを作成する。これらのシステム時計を同期させ るために NTP を用いる。各サーバに NTP 関連フ ァイルをインストールしておく。

- # yum install ntp
- # service ntpd start
- # chkconfig ntpd on
- 6) NFS のインストール

ここですべてのサーバに NFS 関連ファイルの インストールを行っておく。

# yum install nfs-utils rpcbind

以上で各サーバの共通的な環境の構築は完了で ある。ここで各サーバ間で通信可能か疎通試験を 行っておく。

#### 3.2 ストレージサーバの構築

ここでは NFS を使用してシステムにプライマ リストレージとセカンダリストレージを提供する、 ストレージサーバの構築について説明する。

1) NFS の設定

CloudStack には、プライマリストレージとセ カンダリストレージが必要である。ストレージサ ーバは nfs 共有機能により、プライマリストレー ジとセカンダリストレージを CloudStack に提供 する。プライマリストレージには KVM ホストの システムが格納され、セカンダリサーバにはシス テム仮想マシンのテンプレートが格納される。シ ステム仮想マシンとは CloudStack で内部タスク を実行するための仮想マシンである。ここでプラ イマリストレージおよびセカンダリストレージと して共有するディレクトリを設定する。

# mkdir -p /export/primary

# mkdir -p /export/secondary

つぎに設定ファイル/etc/exports を編集し、公開 ディレクトリとオプションを設定する。 /export \*(rw, async, no\_root\_squash) exportfs コマンドで設定の反映と確認を行う。 # exportfs -a # exportfs -v

2) ファイアーウォールの設定

NFS サービスが使用するポートを利用できる ようにファイアーウォールの設定を行う。 # iptables -I INPUT -p tcp -dport 111 -j ACCEPT # iptables -I INPUT -p udp -dport 111 -j ACCEPT # iptables -I INPUT -p tcp -dport 2049 -j ACCEPT # iptables -I INPUT -p tcp -dport 32803 -j ACCEPT # iptables -I INPUT -p udp -dport 32769 -j ACCEPT # iptables -I INPUT -p tcp -dport 892 -j ACCEPT # iptables -I INPUT -p udp -dport 892 -j ACCEPT # iptables -I INPUT -p tcp -dport 875 -j ACCEPT # iptables -I INPUT -p udp -dport 875 -j ACCEPT # iptables -I INPUT -p tcp -dport 662 -j ACCEPT # iptables -I INPUT -p udp -dport 662 -j ACCEPT # service iptables save

- 3) サービスの起動
- # service rpcbind start
- # service nfs start
- # chkconfig rpcbind on
- # chkconfig nfs on

NFS サーバの設定が終わったら、他のホストから共有ディレクトリがマウントできるか確認しておくとよい。マウントするホストにログインし、つぎのコマンドで確認できる。

- # mkdir -p /mnt/primary
- # mkdir -p /mnt/secondary
- # mount -t nfs <NFS サーバの IP アドレス
- >:/export/primary /mnt/primary
- # mount -t nfs <NFS サーバの IP アドレス
- >:/export/secondary /mnt/secondary
- # umount /mnt/primary
- # umount /mnt/secondary
- # rmdir /mnt/primary
- # rmdir /mnt/secondary

以上でストレージサーバの設定は完了である。

#### 3.3 管理サーバの構築

#### 1) 事前準備

cloudStack のインストールに先立ちパッケー ジのリポジトリーを設定しておく。 設定ファイルは/etc/yum.repos.d/cloudstack.repo である。 [cloudstack] name=cloudstack baseurl=http://cloudstack.apt-get.eu /rhel/4.4/ enabled=1 pgpcheck=0

2) MySQL のインストールと設定

Cloudstack はデータベースとして MySQL を 使用する。MySQL の MySQL のインストールは つぎの通りである。

# yum install mysql-server

MySQL の設定ファイルの[mysql]セクションに

つぎの項目を追加する。 innodb\_rollback\_on\_timeout=1 innodb\_lock\_wait\_timeout=0 max\_connections=350 log-binary=mysql-bin binlog-format = 'ROW'

## 編集終了後、mysqldのサービスを起動する。 # service mysqld start

# chkconfig mysqld on

3)管理ソフトのインストールと設定
 CloudStack システムを管理するための管理ソフトをインストールする。
 # yum install cloudstack-management

つぎに CloudStack が使用するデータベースを作 成し初期設定する。

# cloudstack-setup-databases
cloud:mysql@localhost
-deploy-as=root

#### 4) system VM template の設定

CloudStack はシステム内の仮想マシン、仮想 ネットワークおよびストレージなどを管理するた めの仮想マシンを使用する。これらをシステム仮 想マシンと呼ぶ。このシステム仮想マシン用のシ ステムイメージファイルをセカンダリストレージ に配置する必要がある。

つぎのコマンドを実行する。

#

/usr/share/cloudstack-common/scripts
/storage/secondary/cloud-install-sys
-tmplt -m /export/secondary -u
http://cloudstack.apt-get.eu/systemv
m/4.4/systemvm64template-4.4.0-6-kvm
.qcow2.bz2 -h kvm -F

データベースの作成およびシステムイメージ の配置が完了したら、管理ソフトを起動する。 # cloudstack-setup-management

以上で管理サーバの設定は完了である。

3. 4 KVM ホストの構築

 事前準備
 cloudStack のインストールに先立ちパッケージ のリポジトリーを設定しておく。
 設定ファイルは/etc/yum.repos.d/cloudstack.repo である。
 [cloudstack]
 name=cloudstack
 baseurl=http://cloudstack.apt-get.eu /rhel/4.4/
 enabled=1
 pgpcheck=0

2) cloudstack-agent のインストール

# yum install cloudstack-agent

Cloudstck-agent をインストールすると libvirt 等の KVM 関連ライブラリも同時にインストール される。

#### 3) QEMU 設定

設定ファイル/etc/libvirt/qemu.conf 内のつぎの 記述をアンコメントする。 #vnc\_listen=0.0.0.0

```
4) libvirt の設定
```

設定ファイル/etc/libvirt/libvirtd.conf をつぎの ように書き換える。 listen\_tls = 0 listen\_tcp = 1 tcp\_port = "16905" auth\_tcp = "none" mdns adv = 0

同時に/etc/sysconfig/libvirtd 内のつぎの記述を アンコメントする。 #LIBVIRTD ARGS="--listen"

以上の編集修了後、libvirt を再起動する。 # service libvirtd restart

以上で KVM ホストの設定は完了である。

## 3.5 クラウドインフラストラクチャの構築

CloudStack の運用管理はWeb インターフェー スを通して行う。接続先はつぎの通りである。 http://管理サーバ IP:8080/client/ 初回アクセスのユーザ名とパスワードはそれぞれ admin と password である。初回アクセス後にパ スワードを変更する。図4に初回アクセス画面を 示す。

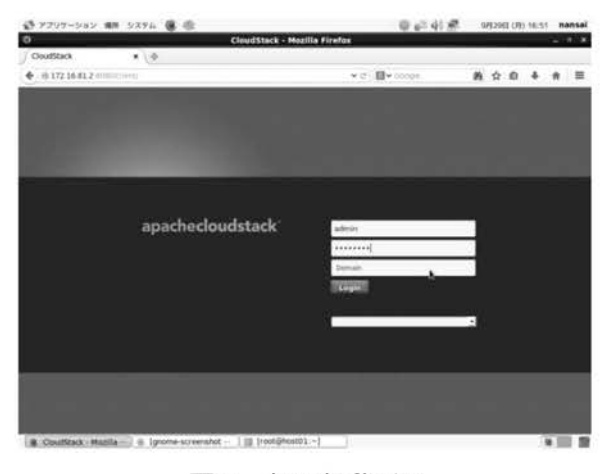

図4 初回起動画面

初回のアクセス時にウィザードのメニューに従 い「ゾーンの種類」、「ゾーンのセットアップ」、「ネ ットワークのセットアップ」および「リソースの 追加」し初期化を行う。この作業が完了すると、 システム内につぎのコンポーネントが追加される。

① ゾーン

- ② ポッド
- ③ クラスター
- ④ ホスト
- ⑤ プライマリストレージ
- ⑥ セカンダリストレージ

図5に初期設定終了後の画面を示す。

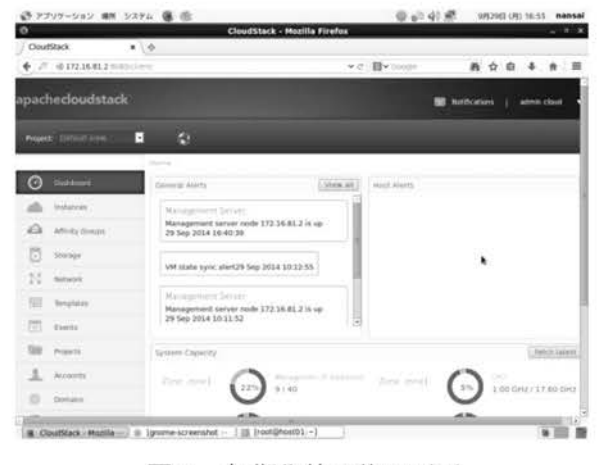

図5 初期化終了後の画面

インスタンス(仮想マシン)の作成は既登録イ メージを選択するかして作成するか、仮想マシン を作成後、ISO イメージファイルを DVD として アタッチして、新規に OS をインストールする形 で作成する。図6はインスタンス作成中の画面で ある。

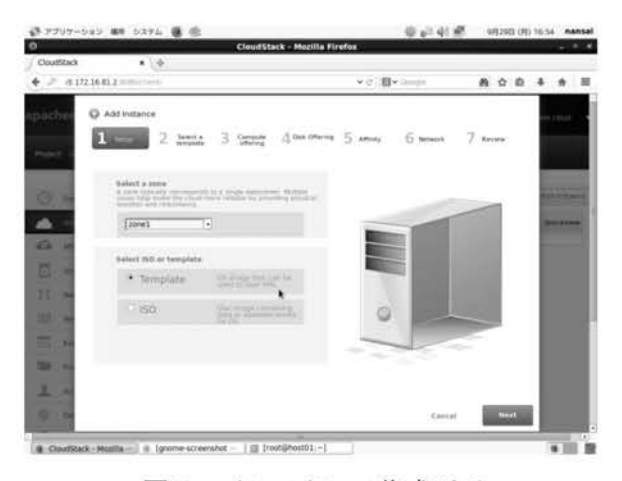

図6 インスタンス作成画面

#### 4. まとめ

クラウド技術修得のために、本校の専攻科実験 で実施することを目的として、オープンソースで ある CloudStack を使用したクラウドシステム構 築実験教材を作成した。現時点では実際のカリキ ュラムとしてまだ取り入れていないが、次年度の 実施を念頭に試行を繰り返し、動作の検証、誤り やすい点や問題点の抽出と改善を行うとともに実 験手引書の作成を行っていきたい。

#### 参考文献

- 日本 CloudStack ユーザー会: CloudStack 徹底入門, 翔泳 社 (2013)
- 2) 平初・森若和雄・鶴野龍一郎・まえだこうへい: KVM 徹 底入門, 翔泳社 (2013)
- 3) Quick Installation Guide for CentOS,

http://docs.cloudstack.apache.org/projects/cloudstack-installati on/

【受理年月日 2014年 9月30日】